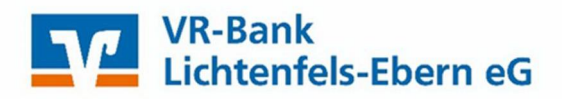

# Kurzanleitung für die Datei-Freigabe ServiceRechenZentrum / SRZ (z.B. DATEV)

#### Inhaltsverzeichnis

- 1. Anmeldung
- 2. Auftragsfreigabe (z.B. Löhne und Gehälter über DATEV)
- 3. Dateiauswahl
- 4. Datenabgleich und TAN-Eingabe
- 5. Bestätigung
- 6. Wir sind für Sie da

#### 1. Anmeldung

Melden Sie sich bitte mit Ihren Zugangsdaten über den Login auf unserer Internetseite www.vr-lifebn.de an.

Hierzu benötigen Sie einen Online-Zugang mit PIN/TAN-Verfahren (VR-NetKey). Sollten Sie noch keinen Online-Zugang haben, beantragen Sie diesen bitte bei Ihrem Kundenberater oder über unsere Homepage: https://www.vr-lif-ebn.de/service/zugangsdaten-beantragen.html.

| https://www.vr-lif-ebn.de/startseite.html |      |                      |              |              |                |            |              |    |
|-------------------------------------------|------|----------------------|--------------|--------------|----------------|------------|--------------|----|
|                                           | V    | VR-Bank<br>Lichtenfe | els-Ebern    | eG           |                |            | Q Suche      |    |
|                                           | Home | Banking & Service    | Privatkunden | Firmenkunden | Mitgliedschaft | Immobilien | Meine VR-Bar | nk |

#### Geben Sie bitte ein:

- VR-NetKey Nummer oder Alias
- > PIN

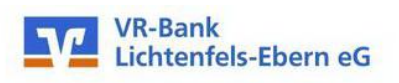

# Anmelden

## 2. Auftragsfreigabe (z.B. Löhne und Gehälter – über DATEV)

#### Nach der Anmeldung wählen Sie die Menüpunkte:

- > Banking & Verträge
- > Aufträge
- > Dateiverarbeitung

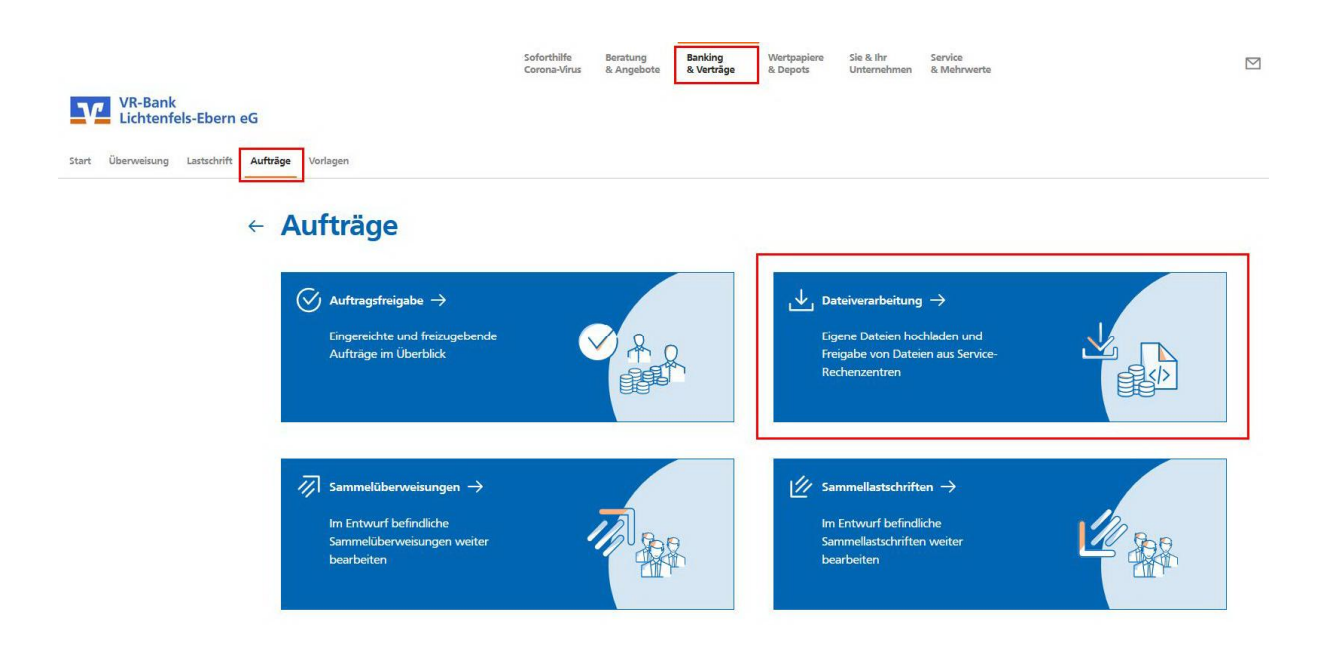

#### 3. Dateiauswahl

Wählen Sie bitte die entsprechenden Datei aus:

> Entsprechende SRZ-Datei anklicken

| Dateiverarbeitung                                              |                          | Aktualisieren               | + SEPA-Date<br>hochiader |
|----------------------------------------------------------------|--------------------------|-----------------------------|--------------------------|
| Überweisungen                                                  | <u></u> , Lastsc         | nriften                     |                          |
| SRZ-Datei (Überweisung)<br>33 Zahlungen<br>Ausführung am 26.05 | Offen<br>582,25 EUR<br>E | nd keine Aufträge vorhanden |                          |
| SRZ-Datei (Überweisung)<br>14 Zahlungen                        | Offen                    |                             |                          |
| Ausfahrung am 26.05                                            | :                        |                             |                          |

## 4. Dateiabgleich und TAN-Eingabe

Bitte gleichen Sie die Daten des freizugebenden Auftrages mit den Daten Ihres Steuerberaters ab und klicken Sie auf

- > Auftragsdetails prüfen
- > Senden
- > TAN eingeben

← Überprüfen

| hre Überweisung              | Sicherheitsabfrage                          |                     |
|------------------------------|---------------------------------------------|---------------------|
| A 33 Zahlungen<br>582,25 EUR | Bitte unbedingt Auftrags-Daten abgleichen 🕕 |                     |
| ↑                            | Sicherheitsverfahren                        |                     |
| Ausführung am: 26.05         |                                             |                     |
|                              | TAN *                                       |                     |
| DE88 7336 9821               |                                             | TAN erneut anforder |
|                              |                                             |                     |

#### 5. Bestätigung

Nach korrekter TAN-Eingabe erhalten Sie eine entsprechende Bestätigung über Ihre erfolgreiche Auftragsausführung.

> Details in der Kachel Auftragsfreigabe

| 4 | <b>Dateiverwaltung</b> |
|---|------------------------|
|   |                        |

Ihr Auftrag wurde erfolgreich ausgeführt!

#### 6. Wir sind für Sie da

#### Sie haben Fragen oder wünschen eine Terminvereinbarung?

Gerne helfen Ihnen unsere Mitarbeiterinnen und Mitarbeiter weiter.

#### 09571/797-89

Montag – Freitag 08:00 Uhr bis 18:00 Uhr.